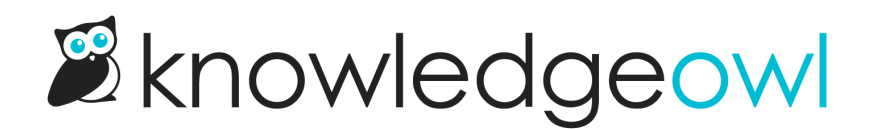

## **Remote authentication instructions**

Last Modified on 12/23/2024 2:42 pm EST

Remote authentication allows you to authenticate readers using your existing systems, usually a 3rd party website or application. This option is best for companies that want to eliminate the need for their readers to manage multiple passwords but do not have the ability to use SAML.

## **Remote Authentication Overview**

Here's how remote authentication works:

- A reader tries to access your knowledge base.
- If they are not already authenticated, the reader is redirected to your specified remote authentication landing page URL.
- Your landing page authenticates the reader in your system.
- After authentication by your system, an API call is made to KnowledgeOwl's remote authentication token request endpoint. If you are utilizing readers and reader groups, that information is passed during this token request.
- Once the login token is received by your system, the reader is redirected to the KnowledgeOwl remote authentication endpoint with this single use token which completes the handshake and the reader gains access.

## **Prerequisites**

Before you enable remote authentication, you'll need three things:

- Appropriate permissions
- The URLs for login/logout of your remote authentication system
- An API key

#### **Appropriate permission**

You'll need to be logged in as an author who has one of these two permissions:

- The default Editor role
- A custom author role with the Update security settings permission

#### **Remote authentication URLs**

You'll need to know:

- The login URL for your remote authentication: the URL a reader should visit to enter their credentials
- The logout URL for your remote authentication: the URL a reader should be directed to once they've logged out

#### **API Key**

You'll also need an API key with GET permissions. Something like this will work:

| Purpose for this key       | :               |                 |  |
|----------------------------|-----------------|-----------------|--|
| Remote auth only           |                 |                 |  |
| Only alphanumeric characte | rs, spaces, and | symbols allowed |  |
| Allowed actions for        | this key:       |                 |  |
| 🗹 GET                      |                 |                 |  |
|                            |                 |                 |  |
|                            |                 |                 |  |
|                            |                 |                 |  |

Refer to API keys for full steps on creating a new API key.

Use a unique API key We recommend creating a new API key restricted to GET calls for this type of authentication, and using this key only for this authentication.

### **Enable remote authentication**

Before you can set up the full authentication process, you'll need to enable remote authentication. To do so:

- 1. Go to Security and access > Security settings.
- 2. In the Authentication settings section, under Content authentication, select Remote authentication.
- 3. If it won't disrupt current login processes, we also recommend setting the Unauthenticated access behavior to Redirect them to your remote auth login URL.
- 4. Save your changes.
- 5. Now go to Security and access > Single sign-on.
- 6. Open the Remote authentication tab.

- 7. Add the URL that readers should be directed to to login to your remote authentication system into the **Remote login URL** field.
- 8. Add the URL that readers should be directed to once they've logged out of your knowledge base into the **Remote logout URL** field.
- 9. Save your changes.

## Create your remote auth token request and script

With remote authentication enabled, configure the calls and script to request access tokens and authenticate your readers.

#### Step 1: Request token

First, you'll need to hit the KnowledgeOwl API remotelogin endpoint to request a token. Use the API key you generated previously to make this call. At minimum, you must pass in the knowledge base's project ID and the reader's username.

Copy your knowledge base ID from Security and access > Single sign-on > Remote authentication.

Here are the details on the API endpoint:

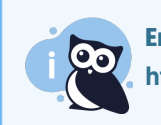

Endpoint URL

https://app.knowledgeowl.com/api/head/remotelogin.json

| Parameters         | Example                                   | Required?                                 |
|--------------------|-------------------------------------------|-------------------------------------------|
| project_id         | project_id=123a123456789b1234aab1cde      | Yes                                       |
| reader[username]   | reader[username]=support@knowledgeowl.com | Yes                                       |
| reader[ssoid]      | reader[ssoid]=12345                       | No, defaults to username if not specified |
| reader[groups]     | reader[groups]=Internal,Admin             | No                                        |
| reader[first_name] | reader[first_name]=KnowledgeOwl           | No                                        |
| reader[last_name]  | reader[last_name]=Support                 | No                                        |
| reader[custom1]    | reader[custom1]=Red                       | No                                        |
| reader[custom2]    | reader[custom2]=Orange                    | No                                        |
| reader[custom3]    | reader[custom3]=Yellow                    | No                                        |
| reader[custom4]    | reader[custom4]=Green                     | No                                        |

| Parameters      | Example              | Required? |
|-----------------|----------------------|-----------|
| reader[custom5] | reader[custom5]=Blue | No        |

#### **Step 2: Authenticate**

You'll need to use the token generated in Step 1 to authenticate your reader. This endpoint is specific to your knowledge base's URL:

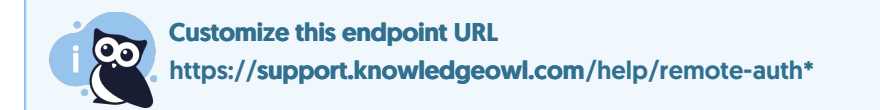

\* Replace "support.knowledgeowl.com" with your KO site URL. For example, if my KO site URL is

"myawesomekb.knowledgeowl.com", I 'd use https://myawesomekb.knowledgeowl.com/help/remote-auth .

If you're unsure of your KO site URL, go to **KB settings > Domain**. Use either your KnowledgeOwl **Sub-domain** or your **Private domain** (if applicable).

| Parameters                   | Example            | Required?                                          |
|------------------------------|--------------------|----------------------------------------------------|
| n (token received in step 1) | n=1234567890       | Yes                                                |
| r (redirect)                 | r=/help/contact-us | No, will redirect to the homepage if not specified |

## **Example cURL access token request**

#### Here is an example cURL access token request:

```
//basic authentication without reader information
curl -G -X GET -u {API KEY}:X https://app.knowledgeowl.com/api/head/remotelogin.json -d 'project={Knowledge Base ID}'
//authentication with reader information passed
curl -G -X GET -u {API KEY}:X https://app.knowledgeowl.com/api/head/remotelogin.json -d 'project={Knowledge Base ID}
&reader[ssoid]={Unique Reader ID}&reader[username]={Reader Email or Name}'
//example response
{"valid":true,"data":[{"status":"success","token":"12345678"}]}
```

Reader fields can be found in our API endpoint reference.

## **Example PHP script to run after authentication**

Here is an example PHP script to run after authentication:

```
function remoteAuth()
{
//shared vars
```

```
/* if a non logged in user attempts to go directly to an article,
 our system will redirect them back to your landing page with the
 URL variable "r" that equals the original request URI. After
 authentication in your system, use this variable to send them
 to the originally requested page. */
//grab the value of r
$redirect = $this->_request->getParam('r'); //original request uri
$callurl = "https://app.knowledgeowl.com/api/head/remotelogin.json"; //KnowledgeOwl auth endpoint
data = array(
         'project' => '{KB ID}', //knowledge base ID
       );
//optional data for creating / asserting reader object
data['reader'] = array(
           'ssoid' => {READER UNIQUE ID} //optional, if not passed in username will be used as ssoid
           'username' => {READER EMAIL OR NAME}, //required
           //'groups' => {KNOWLEDGEOWL GROUP NAMES}, //optional - comma separated list ie - "Group1,Group2"
           //'first name' => {READER FIRST NAME}, //optional
           //'last_name' => {READER LAST NAME}, //optional
           //'custom1' => {STRING}, //optional
           //'custom2' => {STRING}, //optional
           //'custom3' => {STRING}, //optional
           //'custom4' => {STRING}, //optional
           //'custom5' => {STRING}, //optional
        );
//set curl options
ch = curl init();
curl setopt($ch, CURLOPT URL, $callurl);
curl setopt($ch, CURLOPT USERPWD,'{API Key}':X);
curl_setopt($ch, CURLOPT_RETURNTRANSFER, 1);
curl setopt($ch, CURLOPT FOLLOWLOCATION,1);
curl setopt($ch, CURLOPT VERBOSE, 0);
curl_setopt($ch, CURLOPT_POST, 1);
curl_setopt($ch, CURLOPT_POSTFIELDS, http_build_query($data));
curl_setopt($ch, CURLOPT_NOPROGRESS, 1);
curl_setopt($ch, CURLOPT_TIMEOUT, 30);
$buffer = curl_exec($ch);
//verify return
if(curl errno($ch))
{
  //handle curl errors
  print_r("Error: " . curl_error($ch));
}
else
{
  //decode and verify
  $data = json_decode($buffer);
  curl_close($ch);
  //validate response
  if($data->valid && $data->data[0]->status == 'success')
  {
    //grab the token and redirect
     $token = $data->data[0]->token;
```

# Example vb.net logic to get the token and open the default web browser passing the auth token

This example uses the NewtonSoft package in dot net to deserialize the JSON response. It was installed in Visual Studio using NuGet.

```
Imports System.Net
Imports Newtonsoft.Json
Private Sub GoToHelp()
    Dim request As HttpWebRequest
    Dim response As HttpWebResponse
    Dim strAUTH As String = "123abcd123:X" ' replace 123abcd123 with your API key
    Dim strKBProjectKey As String = "99999" ' replace 99999 with actual value
    Dim strDomainUsername As String = ""
'Reader Groups to assign (optional)
    Dim strGroups As String = "Group 1,Group 2"
    strDomainUsername = Environment.UserDomainName & "\" & Environment.UserName
    If strDomainUsername <> "" Then
      request = DirectCast(HttpWebRequest.Create("https://app.knowledgeowl.com/api/head/remotelogin.json?project=
" & strKBProjectKey & "&reader[ssoid]=" &
  strDomainUsername & "&reader[username]=" & strDomainUsername & "&reader[groups]=" & strGroups & "&reader[fi
rst name]=" & strDomainUsername), HttpWebRequest)
       request.Method = "GET"
      request.ContentType = "application/json; charset=utf-8"
      request.Headers.Add("Authorization", "Basic " & Convert.ToBase64String(System.Text.Encoding.UTF8.GetBytes(str
AUTH)))
       response = DirectCast(request.GetResponse, HttpWebResponse)
      Dim myreader As New IO.StreamReader(response.GetResponseStream)
       Dim strResponse As String = myreader.ReadToEnd
       Dim strToken As String = ""
       Dim reen Ac AuthTekenDeconneceOhi - leanConvert DecorializeOhiect/Of AuthTekenDeconneceOhiVetrDecon
```

```
DIM resp as AuthTokenkesponseop] = [sonconvert.besenalizeobject(OFAuthTokenkesponseob)](strkesponse)
      For Each atrObj As AuthData In resp.data
        strToken = atrObj.token
      Next
  myreader.Close()
  Dim strURI As String = "http://{yourknowledgeowldomain.com}/help/remote-auth?n=" & strToken
      System.Diagnostics.Process.Start(strURI)
   End If
 End Sub
 Public Class AuthTokenResponseObj
   Public Property valid As String
   Public Property data As List(Of AuthData)
 End Class
 Public Class AuthData
   Public Property status As String
   Public Property token As String
End Class
```

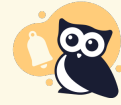

If you have trouble with NewtonSoft json deserializer you can always parse the token out of the response manually i.e.; strToken = strResponse.Substring(strResponse.IndexOf("token") + 8, 8)

## Javascript example script

//only need this if you do not already have jquery loaded <script src="https://ajax.googleapis.com/ajax/libs/jquery/2.1.3/jquery.min.js"></script> <script> /\*\* \* This example assumes that you have already authenticated \* the end user in your system \*/ /\* if a non logged in user attempts to go directly to an article, our system will redirect them back to your landing page with the URL variable "r" that equals the original request URI. After authentication in your system, use this variable to send them to the originally requested page. \*/ //grab the value of r var redirect = "/help"; //default homepage var pageURL = window.location.search.substring(1); var urlVariables = pageURL.split('?');

```
for (var i = 0; i < urlVariables.length; i++)
{
var parameterName = urlVariables[i].split('=');
if (parameterName[0] == 'r')
{
redirect = parameterName[1];
}
}
//static vars
var token;
var kbEndpoint = "https://{YOUR KNOWLEDGEOWL KB URL}/help/remote-auth"; //where we will be sending them back --
eg https://yoursite.knowledgeowl.com/help/remote-auth
var callURL = "https://app.knowledgeowl.com/api/head/remotelogin.jsonp"; //knowledgeowl auth endpoint
var data = \{
_authbykey: '{API KEY}', //KnowledgeOwl API key
project : '{KB ID}' //knowledge base ID
}
//request the token and redirect to desired page
$.ajax({
type: 'GET',
url: callURL,
dataType: 'jsonp',
data: data
}).success(function(data) {
//check for valid response
if(data && data.valid === true) {
//grab the token
token = data.data[0].token;
kbEndpoint += "?n=" + token:
kbEndpoint += "&r=" + redirect;
//optional reader object creation / assertion
kbEndpoint += "&reader[ssoid]=" + {READER UNIQUE ID}; //optional, if no ssoid is passed username will be used
kbEndpoint += "&reader[username]=" + {READER NAME OR EMAIL}; //required
kbEndpoint += "&reader[icon]=" + {READER PICTURE}; //optional
kbEndpoint += "&reader[first_name]=" + {READER FIRST NAME}; //optional
kbEndpoint += "&reader[last_name]=" + {READER LAST NAME}; //optional
kbEndpoint += "&reader[groups]=" + {KNOWLEDGEOWL GROUP NAMES}; //optional, comma seperated list
kbEndpoint += "&reader[custom1]=" + {STRING}; //optional
kbEndpoint += "&reader[custom2]=" + {STRING}; //optional
kbEndpoint += "&reader[custom3]=" + {STRING}; //optional
kbEndpoint += "&reader[custom4]=" + {STRING}; //optional
kbEndpoint += "&reader[custom5]=" + {STRING}; //optional
//redirect user back with the aquired token and initial page request URI
window.location.replace(kbEndpoint);
} else {
//handle empty return error
}
}).error(function(data){
//handle ajax errors
});
</script>
```

Copyright © 2015 - 2024 Silly Moose, LLC. All rights reserved. Powered by KnowledgeOwl knowledge base software.